#### ご利用ガイド

iOS14のアカウント削除方法

本マニュアルでは「iPhone(iOS14)」を用いたメール設定をご案内しております。 iPad 等をご利用いただいている場合には、多少画面が異なりますので 適宜読み替えていただけますようお願いいたします。

#### Step1

ホーム画面の「設定」アイコンをタップします。

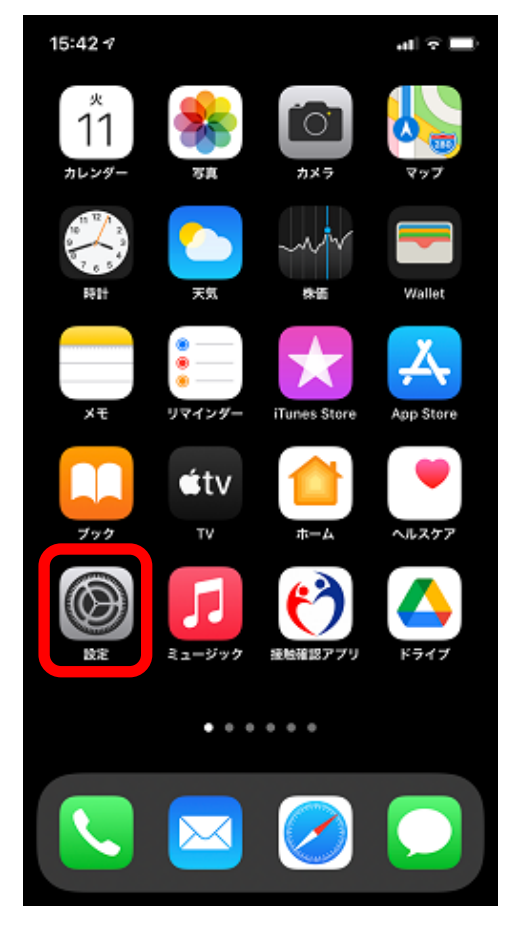

# Step2

「メール」をタップします。

| 19:00 🕫             | al 🗢 🔳      |
|---------------------|-------------|
| 設定                  |             |
| Q 検索                |             |
| Apple ID, iCloud, > | 、ディアと購入     |
| 房 機内モード             |             |
| ᅙ Wi-Fi             | >           |
| 8luetooth           | オン >        |
| 🖤 モバイル通信            | >           |
| 💿 インターネット共有         | オフ >        |
|                     |             |
| $\sim$              | $\sim \sim$ |
| パスワード               | >           |
| <u>×−ル</u>          | >           |
| ◎ 連絡先               | >           |
|                     |             |

### Step3

「アカウント」をタップします。

| 19:01 🕫              |        | .d 🗢 🔳 |
|----------------------|--------|--------|
| く設定                  | メール    |        |
| "メール"にアクセ            | zスを許可  |        |
| 🔇 Siriと              | 検索     | >      |
| <b>通知</b><br>パッジ     |        | >      |
| (1 <sup>0)</sup> モバイ | ルデータ通信 |        |
|                      |        |        |
| アカウント                |        | >      |
|                      |        |        |
| メッセージリスト             |        |        |
| プレビュー                |        | 2行 >   |
| TO/CCラベル             | レを表示   |        |
| スワイプオフ               | パション   | >      |
| メッセージ                |        |        |
| 削除前に確認               | 3      |        |

## Step4

#### 削除するアカウントをタップします。

| 4                             |                | al 🗟 🔳 |
|-------------------------------|----------------|--------|
| くメール                          | アカウント          |        |
| アカウント                         |                |        |
| <b>iCloud</b><br>ヘルスケア、Wallet | 、ストレージとバックアップ、 | > 株価   |
| ODN<br>メール、連絡先、カ              | レンダー、リマインダー    | >      |
| アカウントを追                       | bu             | >      |
|                               |                |        |
| データの取得方                       | 法              | プッシュ > |
|                               |                |        |
|                               |                |        |

#### Step 5

「アカウントを削除」をタップします。

| キャンセル    | ODN 完                    | 7 |  |  |
|----------|--------------------------|---|--|--|
|          |                          |   |  |  |
| アカウント    |                          | ) |  |  |
| POPアカウント | 情報                       |   |  |  |
| 名前       | ODN_Support              |   |  |  |
| メール      | xxx99999@xxxxx.odn.ne.jp | > |  |  |
| 説明       | ODN                      |   |  |  |
| 受信メールサーバ |                          |   |  |  |
| ホスト名     | popssl.odn.ne.jp         |   |  |  |
| ユーザ名     | xxx999999                |   |  |  |
| パスワード    | ••••••                   |   |  |  |
| 送信メールサー  | 71                       |   |  |  |
| SMTP     | smtpssl.odn.ne.jp        | > |  |  |
|          |                          |   |  |  |
| 詳細       |                          | > |  |  |
|          |                          |   |  |  |
|          | アカウントを削除                 |   |  |  |

# Step6

アカウントを削除すると、そのアカウントで受信 や送信したメールなども全て削除されますので ご注意ください。メールサーバ上にメッセージの コピーがある場合、それらのメッセージには影響 ございません。

「アカウントを削除」をタップしてください。 以上で作業は完了です。

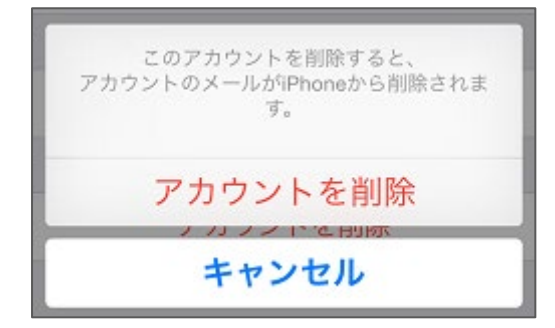